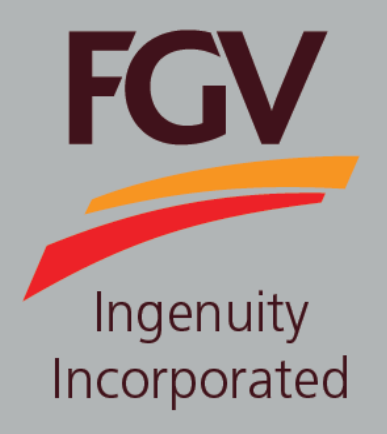

MANUAL – ePayment (Vendor) PAYMENT DEPOSIT

Jan 2019 Version 2.0

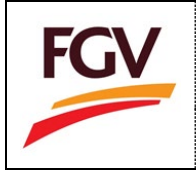

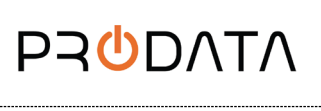

1. At ePayment login screen, please login by using eDaftar username and password. Click button to proceed.

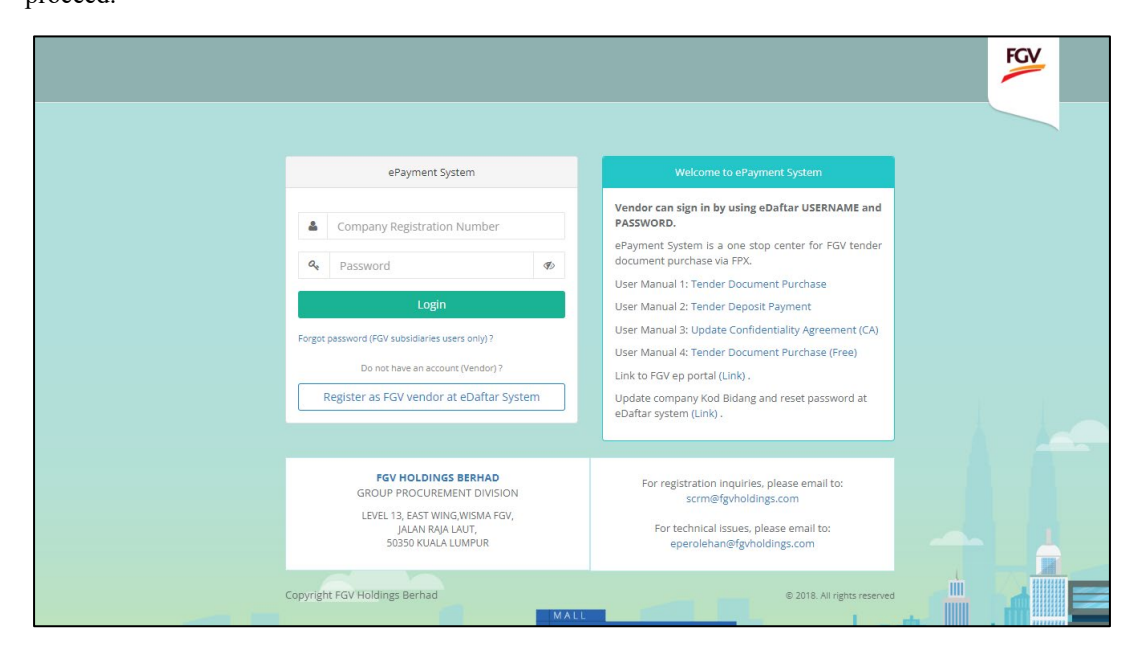

2. At Home screen, please select Document Tender menu.

| ent                                   | Document Tend                                                               | ler Deposit                                                                                                    |                                                                                                    |                                                                                                 | du Te               | Fest Company Sdn Bhd               | ۲                                                                                                    |
|---------------------------------------|-----------------------------------------------------------------------------|----------------------------------------------------------------------------------------------------|----------------------------------------------------------------------------------------------------|-------------------------------------------------------------------------------------------------|---------------------|------------------------------------|----------------------------------------------------------------------------------------------------|
| Comp                                  | oany Info                                                                   |                                                                                                    |                                                                                                    | Tender Document, Depo                                                                           | osit and Refund Pay | yment                              | To-Date                                                                                                    |
| <b>1</b> Co                           | ompany ROC                                                                  |                                                                                                    | New Tender Document in Cart                                                                                  | RM 4.00                                                                                         | RM 0.00             | ) RM 0.<br>J Refund                | 00                                                                                                    |
| 2 Ni<br>3 La                          | ame<br>ast Access                                                           | 18-02-2022 15:23:31                                                                                                    | Checkout                                                                                                    |                                                                                                 | CA Status           |                                    | endor Status                                                                                                   |
|                                       | onfidantiality Agroom                                                       | oost (CA) 06.09.2022                                                                                                    |                                                                                                    |                                                                                                 |                     |                                    | the second second second second second second second second second second second second second second second s |
| 3 Co                                  | onfidentiality Agreen                                                       | nent (CA) 06-08-2023                                                                                                    |                                                                                                    |                                                                                                 | Active              |                                    | Active                                                                                                    |
| 3 Co                                  | onfidentiality Agreen                                                       | ent (CA) 06-08-2023                                                                                                    |                                                                                                    |                                                                                                 | Active              |                                    | Active                                                                                                    |
| 3 Co<br>List Do<br>No.                | onfidentiality Agreen<br>ocument Purchase<br>Reference No.                  | rtite                                                                                                    | Tender Description                                                                                           | Tender Owner                                                                                    | Active              | Amount Payment                     | ctive<br>^<br>: Deposit                                                                                        |
| 3 Co<br>List Do<br>No.                | onfidentiality Agreen<br>ocument Purchase<br>Reference No.<br>EP46001900001 | title<br>TEST PAYMENT SE00033382                                                                                                    | Tender Description<br>TEST PAYMENT SE00033382                                                                | Tender Owner<br>FGV KERNEL PRODUCTS                                                             | Active<br>Active    | Amount Payment                     | Ctive<br>Deposit                                                                                               |
| 3 Co<br>List Do<br>No.<br>1<br>2      | Reference No.<br>EP46001900001<br>EP50001900001                             | nent (CA)         06-08-2023           (Latest 5 records)         7           Title         7           TEST PAYMENT SE00033382         7           TEST PAYMENT SE000333168         7 | Tender Description TEST PAYMENT SE00033168                                                                   | Tender Owner FGV KERNEL PRODUCTS DELIMA OIL PRODUCTS 5                                          | Active              | Amount Payment<br>1.00 S<br>1.00 S | Ctive                                                                                                    |
| 3 Co<br>List Do<br>No.<br>1<br>2<br>3 | Reference No.<br>EP46001900001<br>EP50001900001                             | nent (CA)         06-08-2023           (Latest 5 records)           Title           TEST PAYMENT SE00033382           TEST PAYMENT SE00033168           TEST PAYMENT SE00032392        | Tender Description       TEST PAYMENT SE00033382       TEST PAYMENT SE00033168       TEST PAYMENT SE00032392 | Tender Owner       FGV KERNEL PRODUCTS       DELIMA OIL PRODUCTS S       FELDA SECURITY SERVICE | Active              | Amount Payment<br>1.00 5<br>1.00 5 | Certive Deposit P P                                                                                            |

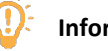

## Information

| Flag    |         | Description                              |
|---------|---------|------------------------------------------|
| Payment | Deposit | I. Payment<br>• Payment Success          |
| s       | P       | II. Deposit<br>• Deposit Payment Pending |

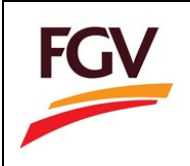

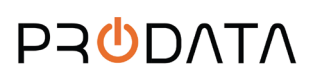

| Deposit | Refund | I.<br>•<br>II. | Deposit<br>Deposit Payment Success<br>Refund<br>Release Refund Pending |
|---------|--------|----------------|------------------------------------------------------------------------|
|         |        |                |                                                                        |

3. At Document Tender listing page, please click button Pay Deposit to proceed to tender deposit checkout page.

| ePayn | nent      | Document Tender   | Deposit            |                                                                                |                                                  |                        |           |           | å         | A 12345   | <ul> <li>Logout</li> </ul> |
|-------|-----------|-------------------|--------------------|--------------------------------------------------------------------------------|--------------------------------------------------|------------------------|-----------|-----------|-----------|-----------|----------------------------|
|       |           |                   |                    |                                                                                |                                                  |                        |           |           |           |           |                            |
|       | Documen   | t Tender List     |                    |                                                                                |                                                  |                        |           |           |           |           |                            |
|       | Show 2    | 5 • entries       |                    |                                                                                |                                                  | Search:                |           | Сору      | CSV Excel | PDF Print |                            |
|       | Showing 1 | to 1 of 1 entries |                    |                                                                                |                                                  |                        |           |           |           |           |                            |
|       | No. Jh    | Reference No. 11  | Tender No. 👫       | Tender Description                                                             | Tender Owner                                     | Expired Date           | Amount 11 | Payment 🕼 | Deposit 🕼 | Action 🕼  |                            |
|       | 1         | EP95001800002     | FGVPM/2018/11/0001 | Aktiviti Tanaman Semula,<br>Pengumpulan Hasil Ladang dan<br>Pembersihan Ladang | Felda Global Ventures Plantations (M)<br>Sdn Bhd | 04-12-2018<br>18:00:00 | 2.00      | 5         | P         |           | iy Deposit                 |
|       |           |                   |                    |                                                                                |                                                  |                        |           |           | Previous  | 1 Next    |                            |
|       |           |                   |                    |                                                                                |                                                  |                        |           |           |           |           |                            |
|       |           |                   |                    |                                                                                |                                                  |                        |           |           |           |           |                            |

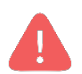

Alert. System will block Pay Deposit once exceeded Expired Date.

4. At Tender Document payment checkout page, user need to key-in on the following information:

- a. User email
- b. Payment method (Personal Banking/Corporate Banking)
- c. Select Bank

| FGV KERNEL PRODUCTS SDN BHD                             |                                                                                            |                                                                                         |                                                                                                    |                                                                                                    |
|---------------------------------------------------------|--------------------------------------------------------------------------------------------|-----------------------------------------------------------------------------------------|----------------------------------------------------------------------------------------------------|----------------------------------------------------------------------------------------------------|
|                                                         |                                                                                            | Deposit Amount<br>(RM)                                                                  | 1.00                                                                                                    |                                                                                                    |
| Personal Banking                                        | ~                                                                                          | Email *                                                                                 | Buyer Email                                                                                                    |                                                                                                    |
| Select Bank                                             | ~                                                                                          | Tender Description                                                                      | TEST PAYMENT SE00033382                                                                                               |                                                                                                    |
| ed" button below, you agree to FPX's Terms & Conditions |                                                                                            |                                                                                         |                                                                                                    | <b>♦</b> FP                                                                                                    |
|                                                         |                                                                                            |                                                                                         |                                                                                                    |                                                                                                    |
|                                                         | Personal Banking<br>Select Bank<br>ed" button below, you agree to FPX's Terms & Conditions | Personal Banking   Select Bank  ed" button below, you agree to FPX's Terms & Conditions | Personal Banking   Email *  Select Bank:  Cender Description  ed" button below, you agree to FPX's Terms & Conditions | Personal Banking  Select Bank Select Bank |

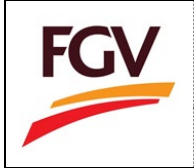

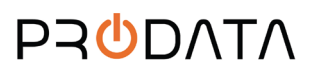

5. Select Payment method (Personal Banking/Corporate Banking).

| Payment Method *   | Personal Banking      | • |
|--------------------|-----------------------|---|
|                    | Select Payment Method |   |
|                    | Personal Banking      |   |
| Tender Description | Corporate Banking     |   |
|                    | Pembersinan Ladang    |   |
|                    |                       |   |
|                    |                       |   |
|                    |                       |   |

#### 6. Select list of bank.

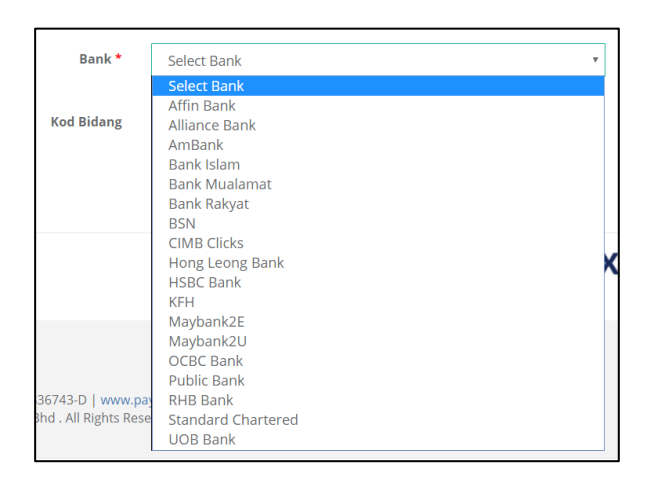

7. Tick checkbox "Agree to FPX's Terms & Conditions" and click button Proceed for payment process.

| Tender Deposit - Payment | Details                                                 |                     |                             |                         |       |
|--------------------------|---------------------------------------------------------|---------------------|-----------------------------|-------------------------|-------|
| Reference No.            | ED46002300001                                           |                     | Tender Number               | TEST PAYMENT SE00033    |       |
| Tender Owner             | FGV KERNEL PRODUCTS SDN BHD                             |                     | Deposit Amount<br>(RM)      | 1.00                    |       |
| Payment Method *         | Personal Banking                                        | ~                   | Email *                     | testmail@gmail.com      |       |
| Bank *                   | Maybank2U                                               | ~                   | Tender Description          | TEST PAYMENT SE00033382 |       |
| By clicking on the "Pr   | oceed" button below, you agree to FPX's Terms & Conditi | ions                |                             |                         | ♦ FPX |
| Back Proceed             | Malaysian Electronic                                    | Clearing Corporatio | on Sdn Bhd 836743-D   www.p | aynet.my                |       |

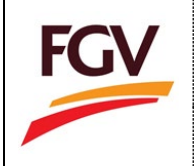

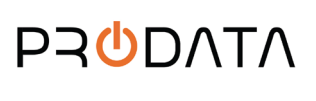

8. On Online Payment via FPX, login to online banking system.

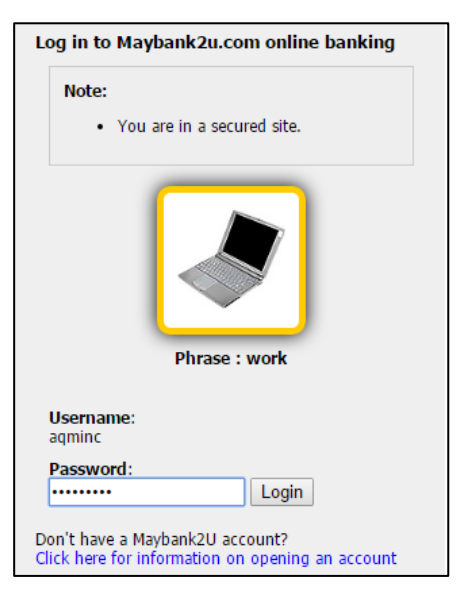

9. Select respective account.

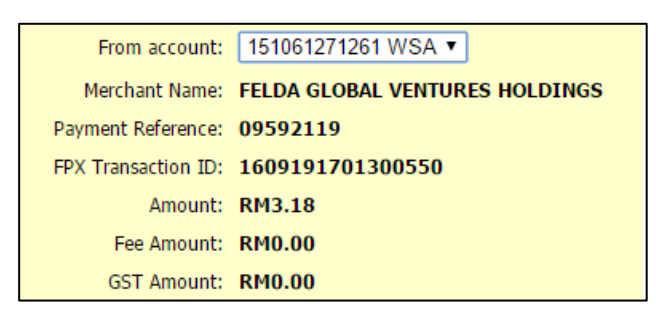

10. Click button **Request for TAC** to complete the payment process.

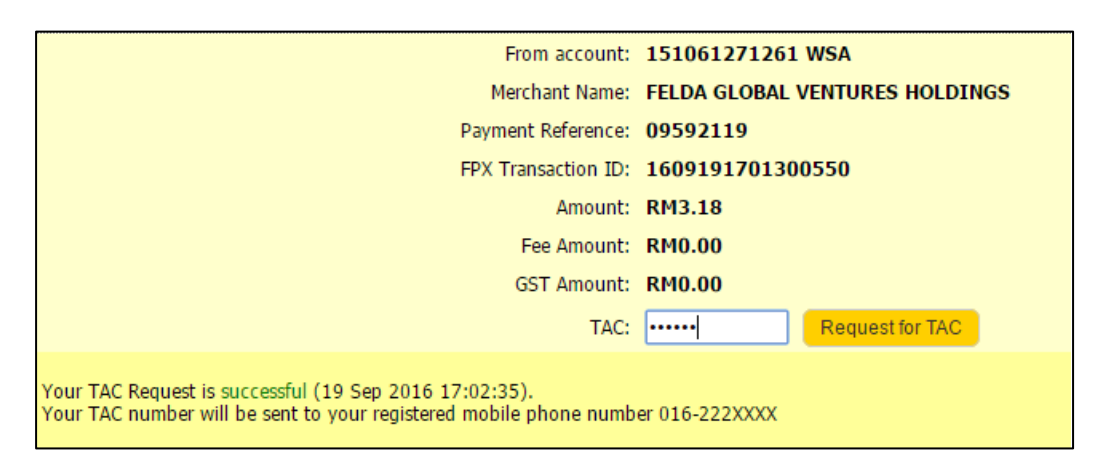

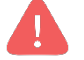

Alert. TAC number will be send to your registered mobile phone number

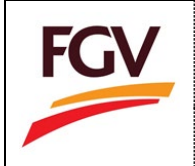

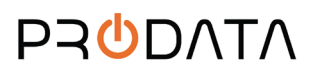

11. Once payment successful, click button Proceed.

| Status: Successful<br>Reference number: 3529951439<br>Transaction date: 19 Sep 2016<br>Transaction time: 17:03:31 |                                |
|----------------------------------------------------------------------------------------------------|--------------------------------|
| Amount:                                                                                                    | RM3.18                         |
| Fee Amount:                                                                                                    | RM0.00                         |
| GST Amount:                                                                                                    | RM0.00                         |
| From account                                                                                                    | 151061271261 WSA               |
| Buyer name:                                                                                                    | MUHAMMAD QAUDAFFY BIN AZM      |
| Merchant Name:                                                                                                    | FELDA GLOBAL VENTURES HOLDINGS |
| Payment Reference:                                                                                                | 09592119                       |
| FPX Transaction ID:                                                                                               | 1609191701300550               |
| New account balance:                                                                                              | EM1,626-45                     |
|                                                                                                    |                                |

### 12. Click button Return to FPX

| You have logged out                                                                   |   |
|---------------------------------------------------------------------------------------|---|
| Thank you for banking online with Maybank2u.com.                                      |   |
| Note:<br>As an added security measure, please clear<br>your cache after each session. |   |
|                                                                                       |   |
| Return to FPX                                                                         | J |

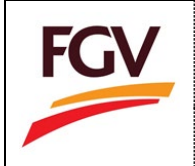

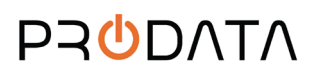

13. Once payment process completed. System will redirect to ePayment FPX Detail Transaction. Click button **Print Receipt** to view and save payment receipt.

| ePaym | nent Docume       | nt Tender    | Deposit             |                    |                  | å A 12345 | ✤ Logout |
|-------|-------------------|--------------|---------------------|--------------------|------------------|-----------|----------|
|       |                   |              |                     |                    |                  |           |          |
|       | FPX Detail Transa | tion - D     | eposit              |                    |                  |           |          |
|       | S                 | tatus        | 00 - Approved       | FPX Transaction ID | 1811302325270602 |           |          |
|       | Date &            | Time         | 30-11-2018 23:25:04 | Order Number       | 3                |           |          |
|       | Order Exch<br>Nu  | ange<br>mber | 20181130232503      | Total Payment      | 3.00             |           |          |
|       | Bank !            | lame         | MAYBANK2U           |                    |                  |           |          |
|       |                   |              |                     |                    |                  |           | _        |
|       | Close Print       | Receipt      |                     |                    |                  |           |          |

#### 14. Sample Purchase Receipt.

| ePayment    | Document Tender                                                                | Deposit                                                                |          |          |                           | A 12345      | 🕩 Logou |
|-------------|--------------------------------------------------------------------------------|------------------------------------------------------------------------|----------|----------|---------------------------|--------------|---------|
| 🖨 Save      | PDF Cancel                                                                     |                                                                        |          |          |                           |              |         |
|             | Receipt                                                                        |                                                                        |          |          |                           | FGV          | ,       |
| 2<br>2<br>7 | Company Name<br>Street Address<br>City, St Zip Code<br>Telephone               | Sample Company Sdn Bhd<br>Rece<br>Date                                 | elpt No. |          | : ED950018<br>: 30-11-201 | 300002<br>18 |         |
|             | Description                                                                    |                                                                        |          | Quantity | Rate (RM)                 | Amount (RM)  |         |
|             | FGVPM/2018/11/0001 - Ak                                                        | tiviti Tanaman Semula, Pengumpulan Hasil Ladang dan Pembersihan Ladang |          | 1        | 3.00                      | 3.00         |         |
|             |                                                                                |                                                                        |          |          | SST                       | 0            |         |
|             |                                                                                |                                                                        |          |          | TOTAL                     | 3.00         |         |
| F           | GV Plantations (Malaysia)<br>evel 17W, Wisma FGV, Jala<br>*+03-2789 0803   F + | Sdn Bhd<br>n Raja Laut                                                 |          |          |                           |              |         |

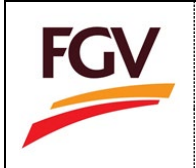

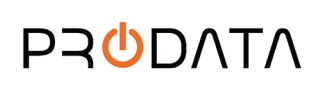

## 15. User can view document tender purchase records at menu **Home > Deposit.**

| ient b              | Document Tender                 | Deposit            |                                                                            |                                      |                |        |      |         |       | A 12345 |      |
|---------------------|---------------------------------|--------------------|----------------------------------------------------------------------------|--------------------------------------|----------------|--------|------|---------|-------|---------|------|
| Tender De           | anosit List                     |                    |                                                                            |                                      |                |        |      |         |       |         |      |
| Show 25             | 5 • entries                     |                    |                                                                            | Search:                              |                |        | Сору | CSV E   | ixcel | PDF P   | rint |
| Showing 1<br>No. 11 | to 1 of 1 entries Reference No. | Tender No.         | Tender Description                                                         | Tender Owner                         |                | Amount |      | Deposit |       | Refund  | 11   |
| 1                   | ED95001800002                   | FGVPM/2018/11/0001 | Aktiviti Tanaman Semula, Pengumpulan Hasil Ladang dan Pembersiha<br>Ladang | n Felda Global Ventures F<br>Sdn Bhd | lantations (M) | 3.00   |      | 5       |       | P       |      |
|                     |                                 |                    |                                                                            |                                      |                |        |      | Prev    | ious  | 1 N     | ext  |

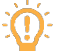

# Information

| Flag     | Description            |
|----------|------------------------|
|          | Deposit                |
| Deposit  | Payment Success        |
| S        |                        |
|          | Refund                 |
| Refund 1 | Release Refund Pending |
|          |                        |